## How to Change Notification Preferences in Workday

9 Steps <u>View most recent version</u>

Created by Alex Drabik Creation Date Dec 23, 2024

Last Updated Dec 23, 2024

## <u>Click on Profile button in top right-hand corner of any page</u>

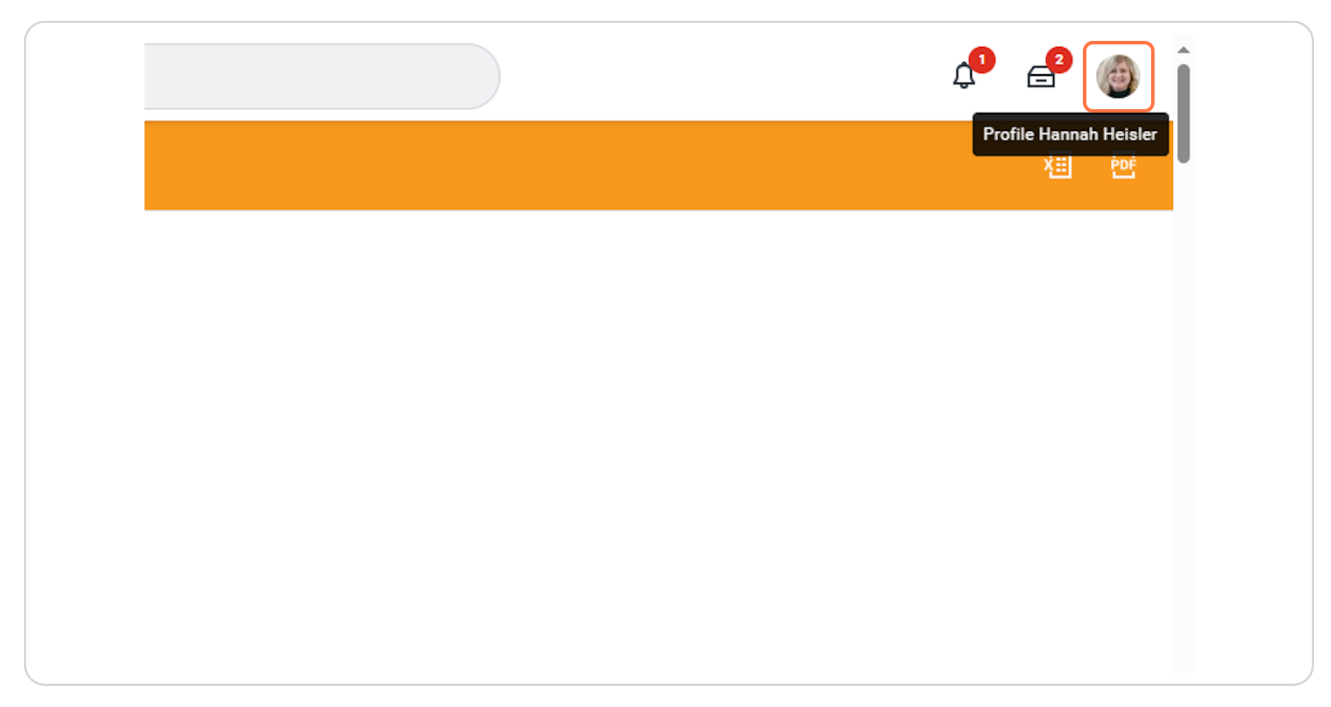

STEP 2

## **Click on My Account**

| ı Time (Detroit) |  |
|------------------|--|
|                  |  |
| earch            |  |
|                  |  |

### **Click on Change Preferences**

| ÷              | My Account                                    |
|----------------|-----------------------------------------------|
| Organizati     | on ID                                         |
| 🛆 Char         | nge Password                                  |
| 🛆 Char         | nge Preferences                               |
| Char<br>Prefe  | nge Public Profile<br>erences                 |
| C Mana<br>Ques | age Password Challenge<br>stions (Do Not Use) |
| 🛆 Mana         | age Trusted Devices                           |
| 🛆 View         | Signon History                                |
|                |                                               |

#### STEP 4

## Scroll down the page and find "Email" on the right-hand side

| Email Address for Business Processes<br>Suppress My Tasks Exceptions<br>Default My Tasks Filter<br>Opt Out of Absence Third-Party Calendar In | hannah heisler@maryfreebed.com                               |         |
|----------------------------------------------------------------------------------------------------|--------------------------------------------------------------|---------|
| Background Notification Prefe<br>Display a message when a background rep<br>Display a message when a shared backgro                           | erences ort completes                                        | Viewing |
| Click here to sort<br>Email<br>Mobile Push Notification                                                                                       | Parent Notification Type Alerts                              |         |
| Pop-up notification                                                                                                    | Notification Type Anniversaries Frequency * × Immediately := |         |
|                                                                                                    | Notification Type Birthdays                                  |         |
|                                                                                                    | Frequency * × Immediately :=                                 |         |

Select the type of notification you'd like to change and clock on the box labeled "Frequency"

|                          |                                         | 0        |
|--------------------------|-----------------------------------------|----------|
|                          |                                         | Viewing: |
| Click here to sort       | Channel                                 |          |
| Email                    |                                         |          |
|                          | Parent Natification Type Alarta         |          |
| Mobile Push Notification | Forein rounouron type - norto           |          |
|                          |                                         |          |
| Pop-up notification      | Notification Type Anniversaries         |          |
|                          | Frequency * × Immediately :=            |          |
|                          |                                         |          |
|                          | Notification Type Birthdays             |          |
|                          | Frequency * × Immediately :=            |          |
|                          |                                         |          |
|                          | Notification Type General Notifications |          |
|                          |                                         |          |
|                          |                                         |          |
|                          |                                         |          |
|                          | Notification Type Time Off              |          |
|                          | Frequency * × Mute                      |          |
|                          |                                         |          |
|                          | Notification Type Upcoming Shift        |          |
|                          | Frequency * X Mute :=                   |          |
|                          |                                         |          |
|                          |                                         |          |
|                          |                                         |          |
| OK Cancel                |                                         |          |
|                          |                                         |          |

# Click on your notification preference, whether that's Immediately, Daily or Mute.

You'll need to do this for each type of notification, so continue scrolling and updating until you're satisfied.

|                          |                                                                 | Viewing: |
|--------------------------|-----------------------------------------------------------------|----------|
| Click here to sort       | Channel                                                         |          |
| Email                    |                                                                 |          |
| Mobile Push Notification | Parent Notification Type Alerts                                 |          |
| Pop-up notification      | Notification Type Anniversaries<br>Frequency * X Immediately := |          |
|                          | Notification Type Birthdays Frequency * X Immediately :=        |          |
|                          | Notification Type General Notifications Frequency * × Mute :=   |          |
|                          | Notification Type                                               |          |
|                          | Frequency *                                                     |          |
| OK Cancel                | rrequency * X MULE :=                                           |          |

| <b>Click on Mobile Push Notificatior</b> | n to adjust notifications to | your mobile device |
|------------------------------------------|------------------------------|--------------------|
|------------------------------------------|------------------------------|--------------------|

| Click here to sort       | Channel                                 |
|--------------------------|-----------------------------------------|
| Email                    |                                         |
|                          | Parent Notification Type Alerts         |
| Mobile Push Notification |                                         |
| Pop-up notification      | Notification Type Anniversaries         |
|                          | Frequency * x Immediately :=            |
|                          |                                         |
|                          | Notification Type Birthdays             |
|                          | Frequency * × Immediately :=            |
|                          |                                         |
|                          | Notification Type General Notifications |
|                          | Frequency * XMute :=                    |
|                          |                                         |
|                          | Notification Type Time Off              |
|                          | Frequency * X Mute :=                   |
|                          |                                         |

# Click on your notification preference, whether that's Immediately, Daily or Mute.

You'll need to do this for each type of notification, so continue scrolling and updating until you're satisfied.

| Mobile Push Notification | Parent Notification Type Alerts                                   |
|--------------------------|-------------------------------------------------------------------|
| >op-up notification      | Notification Type Anniversaries Frequency * Immediately :=        |
|                          | Notification Type Birthdays Frequency * Immediately :=            |
|                          | Notification Type     General Notifications       Frequency     * |
|                          | Notification Type Time Off Frequency * X Immediately :=           |
|                          | Notification Type Upcoming Shift Frequency * Immediately :=       |
|                          | Parent Notification Type Business Processes                       |
|                          | Notification Type Business Process General Notifications          |

Once you've updated all notification preferences, click the blue OK button in the bottom left hand corner.

| r<br>Freed               | Giainei                                                        | ۲×<br>۲ |
|--------------------------|----------------------------------------------------------------|---------|
| Mobile Push Notification | Parent Notification Type Alerts                                |         |
| Pop-up notification      | Notification Type Anniversaries<br>Frequency Kimmediately :=   |         |
|                          | Notification Type Birthdays Frequency                          |         |
|                          | Notification Type General Notifications Frequency              |         |
|                          | Notification Type Time Off Frequency * 🗐 🖂                     |         |
|                          | Notification Type Upcoming Shift<br>Frequency * Immediately := |         |
|                          | Parent Notification Type Business Processes                    |         |
|                          | Notification Type Business Process General Notifications       | ÷       |
| OK Cancel                |                                                                |         |